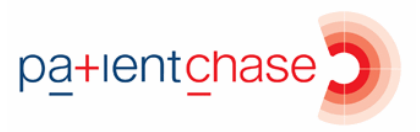

## **Exporting search results to Excel**

In this section you will be shown how to:

• Export your list of patients to Excel

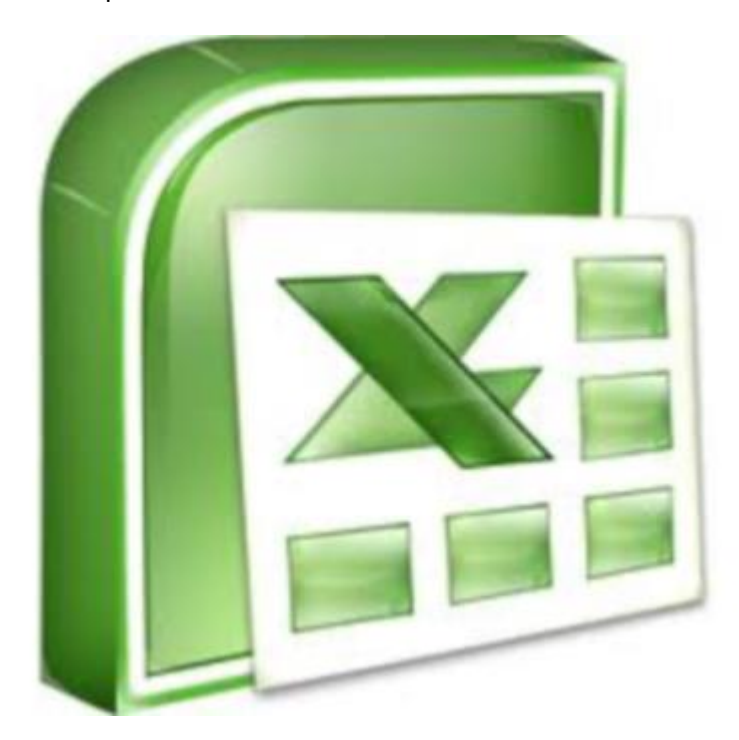

## Example of use 1:

By exporting your lists to Excel, you can print them and use Excel functions for further analysis.

Export lists to Excel when it's more appropriate to internally review patients rather than invite them in, e.g. producing a list of DOAC4 patients. You can then send the list to the appropriate colleague for review, e.g. GP or pharmacist.

## Example of use 2:

Should you choose to contact DOAC2 and DOAC3 patients via SMS rather than by letter, then the spreadsheet contains patient (EMIS) numbers which can be imported into your SMS provider. (Note this is only for practices who wish to SMS the patients with an external application). Otherwise send them an SMS from within PatientChase in the usual manner.

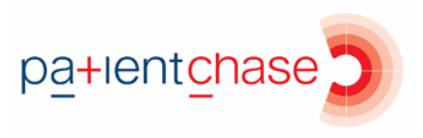

Step 1 – Export your list to Excel

Right click over the word Results and select 'Export Search to Excel'.

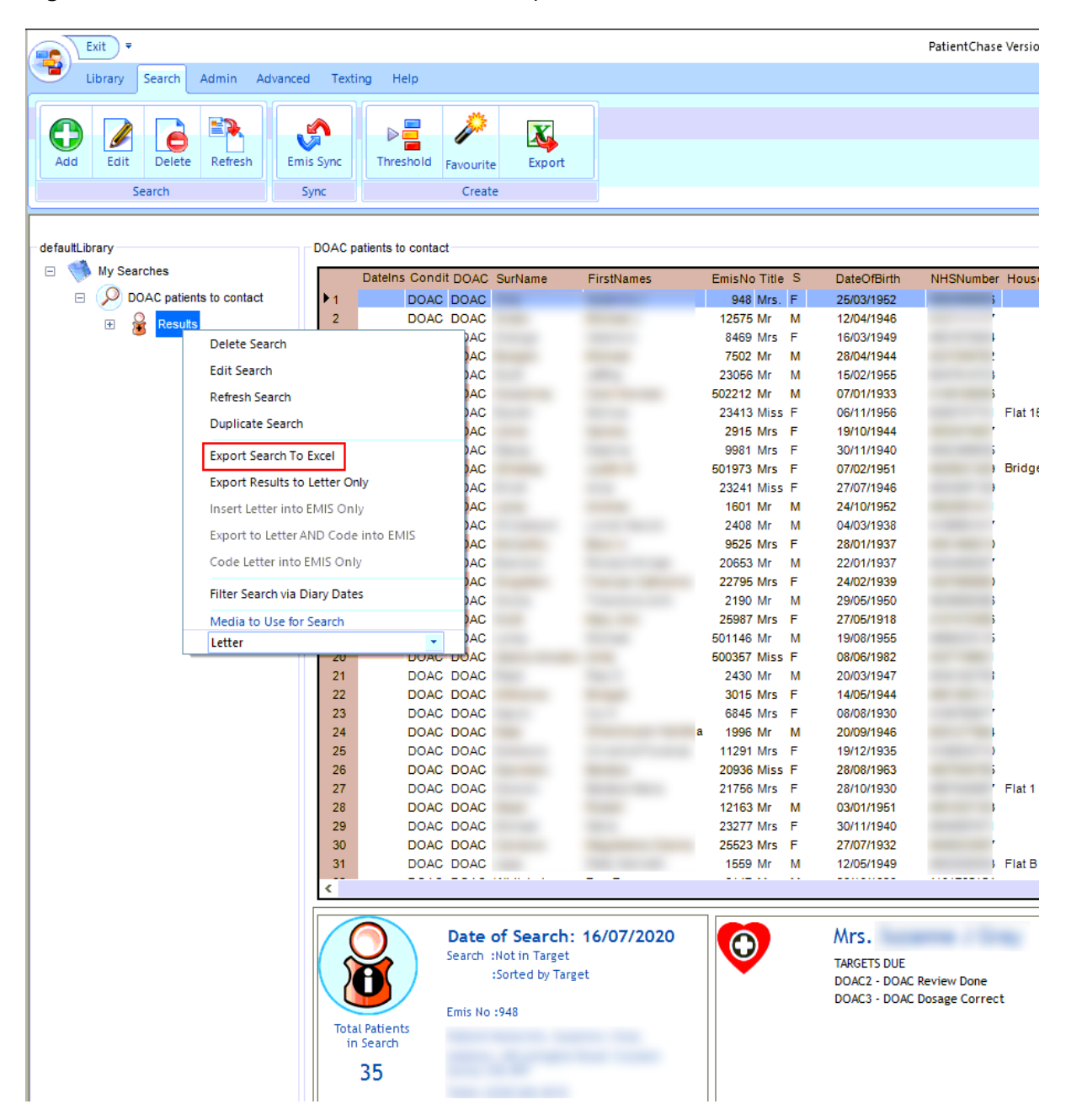

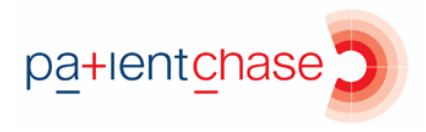

Excel will open instantly and display all the patients in your search.

You can now save it as an Excel workbook or csv file or simply print it.

| x∎    | 5         | 0-        | Ţ            |           |                                                 |          |            |                 |              |       |                    |         |            | В             |
|-------|-----------|-----------|--------------|-----------|-------------------------------------------------|----------|------------|-----------------|--------------|-------|--------------------|---------|------------|---------------|
| FIL   | е но      | OME       | INSERT P     | AGE LAYOU | T FOR                                           | MULAS    | DATA REV   | IEW VIEW        | /            |       |                    |         |            |               |
| (alla | X Cut     |           |              |           |                                                 |          |            |                 |              |       |                    | and i   |            |               |
|       | EP Con    |           | Calibri      | × .       | 11 • A                                          | A = =    | = **       | Er Wrap         | Text         | Gener | ral                | -       | I ≠        | No            |
| Past  | e ele Cop | y .       | BI           | U - 🗒 -   | · 8 -                                           | A - = =  |            | E 🖽 Merge       | e & Center 🔻 | E     | % , <sup>*</sup> ö | 0 .00 C | onditional | Format as Che |
|       | Form      | nat Paint | er <b>ka</b> |           |                                                 |          |            |                 |              |       |                    | Fo      | rmatting * | Table *       |
|       | Clipboar  | d         | 15           | Font      |                                                 | 5        | Alig       | gnment          | Fa           |       | Number             | F2      |            |               |
| A1    |           | * :       | XV           | fx En     | nisNo                                           |          |            |                 |              |       |                    |         |            |               |
|       |           |           |              | 0         | 1 C BA C BA BA BA BA BA BA BA BA BA BA BA BA BA | ~        |            |                 |              |       |                    |         |            | 2020          |
| 4     | A         | В         | C            | D         | E                                               | F        | G          | H               |              | 1     | K                  | L       | M          | N             |
| 1     | misNo     | DateIns   | ser SurName  | FirstNam  | eTitle                                          | Sex      | DateOfBirt | hHouseNar       | NHSNumt St   | reet  | Village            | Town    | County     | PostCode      |
| 2     | 12575     |           |              |           | IVITS.                                          | F        |            |                 | 4.52+09      |       |                    |         |            |               |
| 5     | 12575     |           |              |           | Mrs                                             | IVI<br>E |            |                 | 4.122+09     |       |                    |         |            |               |
| 4     | 75.00     |           |              |           | NAR                                             | F        |            |                 | 4.325100     |       |                    |         |            |               |
| 6     | 22056     |           |              |           | Mr                                              | NA       |            |                 | 4.23E+03     |       |                    |         |            |               |
| 7     | 502212    |           |              |           | Mr                                              | N        |            |                 | 4 155+09     |       |                    |         |            |               |
| 0     | 22/12     |           |              |           | Micc                                            | F        |            | Elat 15 Lar     | 6 25E+09     |       |                    |         |            |               |
| 0     | 29415     |           |              |           | Mrc                                             | F        |            | That 15 Lai     | 4E+09        |       |                    |         |            |               |
| 10    | 9981      |           |              |           | Mrs                                             | F        |            |                 | 4 94E+09     |       |                    |         |            |               |
| 11    | 501973    |           |              |           | Mrs                                             | F        |            | Bridge Ho       | 4.63E+09     |       |                    |         |            |               |
| 12    | 23241     |           |              |           | Miss                                            | F        |            | , billinger ine | 4E+09        |       |                    |         |            |               |
| 13    | 1601      |           |              |           | Mr                                              | M        |            |                 | 4.5E+09      |       |                    |         |            |               |
| 14    | 2408      |           |              |           | Mr                                              | M        |            |                 | 4.11E+09     |       |                    |         |            |               |
| 15    | 9525      |           |              |           | Mrs                                             | F        |            |                 | 4.08E+09     |       |                    |         |            |               |
| 16    | 20653     |           |              |           | iMr                                             | м        |            |                 | 4.02E+09     |       |                    |         |            |               |
| 17    | 22795     |           |              |           | Mrs                                             | F        |            |                 | 4.31E+09     |       |                    |         |            |               |
| 18    | 2190      |           |              |           | Mr                                              | M        |            | 1               | 4.63E+09     |       |                    |         |            |               |
| 19    | 25987     |           |              |           | Mrs                                             | F        |            | ;               | 4.11E+09     |       |                    |         |            |               |
| 20    | 501146    |           |              |           | Mr                                              | M        |            |                 | 4.57E+09     |       |                    |         |            |               |
| 21    | 500357    |           |              |           | Miss                                            | F        |            |                 | 4.33E+09     |       |                    |         |            |               |
| 22    | 2430      |           |              |           | Mr                                              | M        |            | •               | 4.04E+09     |       |                    |         |            |               |
| 23    | 3015      |           |              |           | Mrs                                             | F        |            |                 | 4.88E+09     |       |                    |         |            |               |
| 24    | 6845      |           |              |           | Mrs                                             | F        |            |                 | 4.11E+09     |       |                    |         |            |               |
| 25    | 1996      |           |              |           | Mr                                              | M        |            | i               | 6.29E+09     |       |                    |         |            |               |
| 26    | 11291     |           |              |           | Mrs                                             | F        |            |                 | 4.11E+09     |       |                    |         |            |               |
| 27    | 20936     |           |              |           | Miss                                            | F        |            |                 | 4.81E+09     |       |                    |         |            |               |
| 28    | 21756     |           |              |           | Mrs                                             | F        |            | Flat 1 Dym      | 4.97E+09     |       |                    |         |            |               |
| 29    | 12163     |           |              |           | Mr                                              | M        |            |                 | 4.5E+09      |       |                    |         |            |               |
| 30    | 23277     |           |              |           | Mrs                                             | F        |            | 1               | 4.64E+09     |       |                    |         |            |               |
| 31    | 25523     |           |              |           | Mrs                                             | F        |            | -               | 4.65E+09     |       |                    |         |            |               |
| 32    | 1559      |           |              |           | Mr                                              | M        |            | Flat B          | 4.5E+09      |       |                    |         |            |               |
| 33    | 6147      |           |              |           | Mr                                              | M        |            |                 | 4.1E+09      |       |                    |         |            |               |
| 34    | 24577     |           |              |           | Mir                                             | M        |            | 1 Correct       | 4.01E+09     |       |                    |         |            |               |
| 50    | 24849     |           |              |           | MISS                                            | F        |            | 1 Serpenti      | 4.412+09     |       |                    |         |            |               |
| 30    | 23205     |           |              |           | IVINS                                           | F        | 14         | 8 Campbe        | 4.11E+09     |       |                    |         |            |               |

Notice the EmisNo column which can be imported into your SMS provider's software (if you are using an external SMS application). Otherwise use PatientChase to SMS the patients in the usual manner.

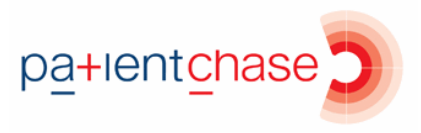

In this example, a search for just DOAC4 patients was done. Scrolling across the columns of the resulting spreadsheet shows detail about the drug interactions which can be reviewed (by the GP or pharmacist) without necessarily inviting the patient.

| XII        | <b>5</b> · ♂ · =                                          | Dosc Monitoring.stsx (Read-Only) - Excel                                                                                                    |                     |                          |  |  |  |  |  |  |
|------------|-----------------------------------------------------------|----------------------------------------------------------------------------------------------------|---------------------|--------------------------|--|--|--|--|--|--|
| FILE       | HOME INSERT PAGE LAYOUT FORMULAS                          | DATA REVIEW VIEW                                                                                                    |                     | 22-02 (NHS SWLCC)        |  |  |  |  |  |  |
| B          | Calibri v 11 v A* A* ≡                                    | E Wrap Text General V Map Text General V Map Text General Calculation                                                                                     | 🐨 🏹 🗊               | AutoSum ▼<br>↓<br>Fill ▼ |  |  |  |  |  |  |
| Paste<br>* | ✓ Format Painter B I U + E + △ + ▲ + ■                    | 言言 伝 信 圏 Merge & Center * 学 % , 物 約 Conditional Format as<br>Formatting * Table *                                                                         | nsert Delete Format | 🗶 Clear * 🛛 💡            |  |  |  |  |  |  |
|            | Clipboard rs Font rs                                      | Alignment 12 Number 12 Styles                                                                                                    | Cells               | Editin                   |  |  |  |  |  |  |
| X2         | $\star$ : $\times$ $\checkmark$ $f_x$ HASBLED >=3 with No | Ix(Lft,Hb,eGFR) in last 3m.,On DOAC with no Diagnosis of AF or PE. Please review notes.,Rx Interaction:Antiplatelet (Pharmacodynamic) - Consider GI Cover |                     |                          |  |  |  |  |  |  |
|            | W                                                         | X                                                                                                    | Y                   | Z                        |  |  |  |  |  |  |
| 1          | DOAC4 - DOAC Rx Interactions                              | Comment                                                                                                    | CrCl                | HasBled                  |  |  |  |  |  |  |
|            |                                                           | HASBLED >=3 with No Ix(Lft,Hb,eGFR) in last 3m.,On DOAC with no Diagnosis of AF or PE. Please                                                             |                     |                          |  |  |  |  |  |  |
| 2          | DOAC4                                                     | دد4 review notes.,Rx Interaction:Antiplatelet (Pharmacodynamic) - Consider GI Cover                                                                       |                     |                          |  |  |  |  |  |  |
|            |                                                           | No CrCl no eGFR in last year,No Creatinine in last year. Unable to calculate correct Dose,Rx                                                              |                     |                          |  |  |  |  |  |  |
| 3          | DOAC4                                                     | 4 Interaction:Verapamil (mod CYP3A4.mild-mod PGP) - Caution                                                                                               |                     |                          |  |  |  |  |  |  |
|            |                                                           | No CrCl no eGFR in last year,No Creatinine in last year. Unable to calculate correct Dose,Rx                                                              |                     |                          |  |  |  |  |  |  |
| 4          | DOAC4                                                     | Interaction:Antiplatelet (Pharmacodynamic) - Consider GI Cover                                                                                            | 0                   | 1                        |  |  |  |  |  |  |
|            |                                                           | No CrCl no eGFR in last year,No Creatinine in last year. Unable to calculate correct Dose,Rx                                                              |                     |                          |  |  |  |  |  |  |
| 5          | DOAC4                                                     | DOAC4 Interaction:NSAIDs (Pharmacodynamic) - Consider GI Cover                                                                                            |                     |                          |  |  |  |  |  |  |
|            |                                                           | CrCl 40-60 with No Ix(Lft,Hb,eGFR) in last 6m,For CrCl>50 and HASBLED >=3 or GI Risk eg Drugs,                                                            |                     |                          |  |  |  |  |  |  |
|            |                                                           | Consider Rivaroxaban at 15mg or Apixaban at 2.5mg or Edoxaban at 30mg,Rx Interaction:NSAIDs                                                               |                     |                          |  |  |  |  |  |  |
|            |                                                           | (Pharmacodynamic) - Consider GI Cover,Rx Interaction:Simvastatin (Substrate of CYP3A4.some PGP) -                                                         |                     |                          |  |  |  |  |  |  |
| 6          | DOAC4                                                     | Not listed in SPC                                                                                                    | 50.96               | 2                        |  |  |  |  |  |  |
|            |                                                           | CrCl 40-60 with No Ix(Lft,Hb,eGFR) in last 6m,Only Recommend Apixiban 2.5mg with Age>75-79 and                                                            |                     |                          |  |  |  |  |  |  |
|            |                                                           | Weight 50-60Kg or HASBLEED >=3,Rx Interaction:Amiodarone (mod CYP3A4.mild-mod PGP) -                                                                      |                     |                          |  |  |  |  |  |  |
| 7          | DOAC4                                                     | Caution,Rx Interaction:Simvastatin (Substrate of CYP3A4.some PGP) - Interaction Unlikely                                                                  | 48.1                | 1                        |  |  |  |  |  |  |
|            |                                                           | CrCl 40-60 with No Ix(Lft,Hb,eGFR) in last 6m,Only Recommend Apixiban 2.5mg with Age>75-79 and                                                            |                     |                          |  |  |  |  |  |  |
|            |                                                           | Weight 50-60Kg or HASBLEED >=3,Rx Interaction:Simvastatin (Substrate of CYP3A4.some PGP) -                                                                |                     |                          |  |  |  |  |  |  |
| 8          | DOAC4                                                     | Interaction Unlikely                                                                                                    | 44.79               | 1                        |  |  |  |  |  |  |
|            |                                                           | Rivaroxaban dose of 15mg recommended for Age and ClCr,Rx Interaction:Simvastatin (Substrate of                                                            |                     |                          |  |  |  |  |  |  |
| 9          | DOAC4                                                     | CYP3A4.some PGP) - Not listed in SPC. Interaction not expected                                                                                            | 43.78               | 1                        |  |  |  |  |  |  |
| 10         |                                                           | No CrCl no eGFR in last year, No Creatinine in last year. Unable to calculate correct Dose                                                                | 0                   | 1                        |  |  |  |  |  |  |
|            | Batianta Chasti Chasti Chasti                             |                                                                                                    |                     |                          |  |  |  |  |  |  |